## Procedimiento de migración en servicio de ECU a ECU2 para el sistema NCS4000 con CLI

## Contenido

Introducción Prerequisites Requirements Componentes Utilizados Antecedentes Establezca una conexión a NCS4K y verifique la versión mínima de software de 6.5.26 Comprobaciones posteriores Verificar alarmas Verificar medios Comprobación de temporización de BITS

## Introducción

Este documento describe la información necesaria para intercambiar correctamente una unidad de conexión externa en servicio (ECU) instalada en un sistema NCS4016 y sustituirla por ECU 2. El procedimiento proporciona los pasos para quitar/instalar ECU.

## Prerequisites

### Requirements

Cisco recomienda que tenga conocimiento sobre estos temas:

- CLI Cisco IOS® para Cisco NCS4000 Series
- Cisco NCS4000 Series, incluido NCS4016/NCS4009

#### **Componentes Utilizados**

La información en este documento se basa en el sistema NCS4016 que ejecuta el software 6.5.26 o posterior antes del inicio de este procedimiento.

The information in this document was created from the devices in a specific lab environment. All of the devices used in this document started with a cleared (default) configuration. Si tiene una red en vivo, asegúrese de entender el posible impacto de cualquier comando.

## Antecedentes

El procedimiento detallado en este documento no afecta al tráfico. Supone que el chasis NCS4000 es un estante 4016 o 4009. Si tiene una red en vivo, asegúrese de entender el posible

impacto de cualquier comando.

# Establezca una conexión a NCS4K y verifique la versión mínima de software de 6.5.26

Antes de empezar, asegúrese de haber configurado una conexión de portátil al NCS 4016 y de que el portátil cumple los requisitos de hardware y software.

Paso 1. Desde el equipo conectado al estante de NCS 4016, inicie un programa de emulador de terminal como putty e inicie sesión en el sistema NCS4016.

Paso 2. En el símbolo del sistema, ejecute **show version** y verifique que la versión del software sea 6.5.26 como se muestra en la imagen.

```
RP/0/RP0:Node Name#show version
Thu Nov 14 13:44:09.282 CST
Cisco IOS XR Software, Version 6.5.26
Copyright (c) 2013-2019 by Cisco Systems, Inc.
Build Information:
 Built By
             : ahoang
             : Fri Sep 13 13:33:51 PDT 2019
 Built On
Built Host : iox-lnx-060
Workspace : /auto/srcare
             : /auto/srcarchive11/prod/6.5.26/ncs4k/ws
 Version
              : 6.5.26
 Location
               : /opt/cisco/XR/packages/
cisco NCS-4000 () processor
System uptime is 2 weeks 5 days 21 hours 42 minutes
```

Paso 3. Si el software no está en 6.5.26 o posterior, detenga el procedimiento y actualice el software a 6.5.26 antes de continuar.

Paso 4. Verifique y observe todas las alarmas como se muestra en la imagen.

| RP/0/RP <u>0:Nod</u><br>Thu Nov 14 1 | <u>e</u> _Name# <mark>show al</mark><br>3:53:08.689 CS | arms brief syste:<br>F | m active                |                                                 |  |  |  |  |  |  |
|--------------------------------------|--------------------------------------------------------|------------------------|-------------------------|-------------------------------------------------|--|--|--|--|--|--|
| Active Alarms                        |                                                        |                        |                         |                                                 |  |  |  |  |  |  |
| Location                             | Severity                                               | Group                  | Set Time                | Description                                     |  |  |  |  |  |  |
| 0/12                                 | Critical                                               | Environ                | 10/20/2019 21:30:42 CDT | LC12 - Improper Removal                         |  |  |  |  |  |  |
| 0/0                                  | Minor                                                  | Controller             | 10/20/2019 21:31:45 CDT | Optics0/0/0/0/5 - Optics Low Transmit Power     |  |  |  |  |  |  |
| 0/0                                  | Minor                                                  | Controller             | 10/20/2019 21:31:45 CDT | Optics0/0/0/0/6 - Optics Low Transmit Power     |  |  |  |  |  |  |
| 0/6                                  | Minor                                                  | Controller             | 10/20/2019 21:31:53 CDT | Optics0/6/0/6 - Optics Ungualified PPM          |  |  |  |  |  |  |
| 0/3                                  | Minor                                                  | Controller             | 10/20/2019 21:31:57 CDT | Optics0/3/0/6 - Optics Unqualified PPM          |  |  |  |  |  |  |
| 0/6                                  | Critical                                               | OTN                    | 10/20/2019 21:32:59 CDT | ODU40/6/0/10 - OPUK Client Signal Failure       |  |  |  |  |  |  |
| 0/3                                  | Critical                                               | OTN                    | 10/20/2019 21:33:02 CDT | ODU40/3/0/10 - OPUK Client Signal Failure       |  |  |  |  |  |  |
| 0/4                                  | Major                                                  | Ethernet               | 10/21/2019 16:41:56 CDT | TenGigECtrlr0/4/0/0/2 - Carrier Loss On The LAN |  |  |  |  |  |  |
| 0/0                                  | Major                                                  | Ethernet               | 10/25/2019 17:11:10 CDT | TenGigECtrlr0/0/0/1 - Local Fault               |  |  |  |  |  |  |
| 0/3                                  | Critical                                               | OTN                    | 11/01/2019 10:32:48 CDT | OTU40/3/0/11 - Incoming Payload Signal Absent   |  |  |  |  |  |  |
| 0/2                                  | Major                                                  | Ethernet               | 10/30/2019 05:41:08 CDT | TenGigECtrlr0/2/0/4/1 - Carrier Loss On The LAN |  |  |  |  |  |  |
| 0/0                                  | Major                                                  | Ethernet               | 10/30/2019 05:41:09 CDT | TenGigECtrlr0/0/0/2 - Carrier Loss On The LAN   |  |  |  |  |  |  |
| 0/0                                  | Critical                                               | OTN                    | 11/01/2019 10:34:57 CDT | ODU20/0/0/0/1 - OPUK Client Signal Failure      |  |  |  |  |  |  |
| 0/0                                  | Critical                                               | OTN                    | 11/01/2019 10:34:59 CDT | ODU20/0/0/0/2 - OPUK Client Signal Failure      |  |  |  |  |  |  |
| RP/0/RP0:Nod                         | e Name#                                                |                        |                         |                                                 |  |  |  |  |  |  |

Paso 5. Compruebe los detalles del disco duro.

| <br>sysadmin-vm:0_RP0# <mark>sh med:</mark><br>Fri Jun 21 20:21:28.615 t | ia<br>JTC   |          |         |       |
|--------------------------------------------------------------------------|-------------|----------|---------|-------|
| Partition                                                                | Size        | Used     | Percent | Avail |
| rootfs:                                                                  | 2.4G        | 633M     | 29%     | 1.6G  |
| log:                                                                     | 478M        | 308M     | 70%     | 135M  |
| config:                                                                  | 478M        | 32M      | 8%      | 410M  |
| disk0:                                                                   | 949M        | 47M      | 6%      | 838M  |
| install:                                                                 | 3.7G        | 2.8G     | 81%     | 681M  |
| disk1:                                                                   | 18G         | 3.0G     | 18%     | 14G   |
|                                                                          |             |          |         |       |
| <pre>rootfs: = root file syste</pre>                                     | em (read-or | nly)     |         |       |
| <pre>log: = system log file</pre>                                        | es (read-or | nly)     |         |       |
| <pre>config: = configuration s</pre>                                     | storage (re | ead-only | )       |       |
| <pre>install: = install reposit</pre>                                    | cory (read- | -only)   |         |       |
| sysadmin-vm:0_RP0#                                                       |             |          |         |       |

Paso 6. Cree una copia de seguridad de la base de datos.

```
RP/0/RP0:Node_Name#save configuration database disk1:Node_Name_DB_BACKUP
Thu Nov 14 13:59:54.631 CST
Configuration database successfully backed up at:
/harddisk:/disk1:Node_Name_DB_BACKUP.tgz
RP/0/RP0:Node_Name#show run | file_disk1:Node_Name_DB_BACKUP
Thu Nov 14 14:00:41.974 CST
Building configuration...
[OK]
RP/0/RP0:Node_Name#
```

Paso 7. Verifique la temporización de BITS. Si NCS4K utiliza la temporización BITS, registre la salida para estos comandos. Si no se utiliza ningún tiempo, vaya directamente al paso 8. Registre el resultado del comando **show controller timing controller clock** como se muestra en la imagen.

RP/0/RP0:Node\_Name #show controller timing controller clock Wed Nov 13 14:53:18.781 CST

BITSO-IN BITSO-OUT BITS1-IN BITS1-OUT Config : Yes Yes No No т1 PORT Mode : T1 -\_ Framing : ESF -ESF \_ Linecoding : B8ZS -B8ZS \_ Submode : ---\_ Shutdown : No No No No Direction : RX TX RX TX QL Option : 02 G1 02 G1 02 G1 02 G1 RX\_ssm : PRS -PRS -: -TX ssm ---ADMIN\_DOWN If state : UP UP ADMIN DOWN TE0-E TE1-E TE0-W TE1-W Config : NA NA NA NA PORT Mode : ICS ICS ICS ICS Framing : --\_ Linecoding : ---\_ -Submode : --\_ Shutdown : No No No No Direction : ----QL Option : 01 01 01 01 RX ssm : ----TX\_ssm -: --\_ If state : DOWN DOWN DOWN DOWN

SYNCEC Clock-Setting: Rack 0

Registre el resultado del comando **show frequency synchronization clock-interfaces brief** como se muestra en la imagen.

| RP/0/RP        | Node_Name         | show fre | quency | synchroniza | tion clock-interfaces brief |
|----------------|-------------------|----------|--------|-------------|-----------------------------|
| Tue Nov        | 5 16:38:03.711 CS | Т        |        |             |                             |
| Flags:         | > - Up            | D -      | Down   |             | S - Assigned for selection  |
|                | d - SSM Disabled  | s -      | Output | squelched   | L - Looped back             |
| Node 0/F       | RP0:              |          |        |             |                             |
| ========<br>c1 | Clock Interface   | OL FOW   | 01.050 | Dri Oland   | Output driven by            |
| г.<br>         | CTOCK INTERTACE   |          | QLUSE  | PTI QESHU   |                             |
| >S             | Rack0-Bits0-In    | PRS      | PRS    | 50 n/a      | n/a                         |
| D              | Rack0-Bits0-Out   | n/a      | n/a    | n/a PRS     | Rack0-Bits0-In              |
| >S             | Rack0-Bits1-In    | PRS      | PRS    | 50 n/a      | n/a                         |
| D              | Rack0-Bits1-Out   | n/a      | n/a    | n/a PRS     | Rack0-Bits0-In              |
| D              | 0/TE0-E           | n/a      | n/a    | n/a n/a     | n/a                         |
| D              | 0/TE1-E           | n/a      | n/a    | n/a n/a     | n/a                         |
| D              | 0/TE0-W           | n/a      | n/a    | n/a n/a     | n/a                         |
| D              | 0/TE1-W           | n/a      | n/a    | n/a n/a     | n/a                         |
| >S             | Internal0         | _ n/a    | ST3    | 255 n/a     | n/a                         |

Paso 8. Preparación para la extracción de la ECU. Para quitar la ECU del servicio de forma segura, ejecute un comando de desconexión **hw-module provision escu detach disk rack 0** como

se muestra en la imagen.

| RP/0/RP0:Nod                                                                                         | le_Name# <mark>hw-</mark>                                                                 | -module provi                                    | lsion ecu                                    | detach                  | disk           | rack               | 0                                                                      |
|----------------------------------------------------------------------------------------------------|-------------------------------------------------------------------------------------------|--------------------------------------------------|----------------------------------------------|-------------------------|----------------|--------------------|------------------------------------------------------------------------|
| Thu Nov 14 1                                                                                         | 4:30:25.86                                                                                | 54 CST                                           |                                              |                         |                |                    |                                                                        |
| provision: d                                                                                         | letach trig                                                                               | ggered for ra                                    | ack :0                                       |                         |                |                    |                                                                        |
| RP/0/RP0:Nod                                                                                         | le_Name# <mark>hw-</mark>                                                                 | -module provi                                    | lsion ecu                                    | status                  | disk           | rack               | 0                                                                      |
| Thu Nov 14 1                                                                                         | 4:30:57.13                                                                                | 39 CST                                           |                                              |                         |                |                    |                                                                        |
| provision: s                                                                                         | status trig                                                                               | ggered for ra                                    | ack :0                                       |                         |                |                    |                                                                        |
| detach: oper                                                                                         | ation ongo                                                                                | oing                                             |                                              |                         |                |                    |                                                                        |
| RP/0/RP0:Nod                                                                                         | le Name#                                                                                  |                                                  |                                              |                         |                |                    |                                                                        |
|                                                                                                    |                                                                                           |                                                  |                                              |                         |                |                    |                                                                        |
| RP/0/RP0:Node_N                                                                                      | ame# <mark>show alar</mark>                                                               | ms brief system                                  | active                                       |                         |                |                    |                                                                        |
| Thu Nov 14 14:3                                                                                      | 2:51.469 CST                                                                              |                                                  |                                              |                         |                |                    |                                                                        |
|                                                                                                    |                                                                                           |                                                  |                                              |                         |                |                    |                                                                        |
| Active Alarms                                                                                        |                                                                                           |                                                  |                                              |                         |                |                    |                                                                        |
| Location                                                                                             | Severity                                                                                  | Group                                            | Set Time                                     |                         |                | Desc               | cription                                                               |
|                                                                                                    |                                                                                           |                                                  |                                              |                         |                |                    |                                                                        |
| 0/RP1                                                                                                | Minor                                                                                     | Software                                         | 11/14/201                                    | 9 14:30:28              | 3 CST          | disk               | c provision is in progress                                             |
| U/RPU<br>RP/0/RP0.Node N                                                                             | Minor                                                                                     | Software                                         | 11/14/201                                    | 9 14:31:57              | CST            | The                | detach provision for disk st                                           |
| RP/0/RP0:Node N<br>Thu Nov 14 14:3<br>Active Alarms<br>Location<br>0/RP1<br>0/RP0<br>RP/0/RP0:Node N | ame# <mark>show alar</mark><br>2:51.469 CST<br><br>Severity<br><br>Minor<br>Minor<br>ame# | ms brief system<br>Group<br>Software<br>Software | active<br>Set Time<br>11/14/201<br>11/14/201 | 9 14:30:28<br>9 14:31:5 | B CST<br>7 CST | Desc<br>dis<br>The | cription<br>k provision is in progress<br>detach provision for disk s: |

Paso 9. Antes de extraer físicamente el módulo ECU, asegúrese de que la alarma La operación de desconexión para el disco iniciado está desactivada en el sistema.

```
RP/0/RP0:Node_Name#hw-module provision ecu status disk rack 0
Thu Nov 14 14:36:07.406 CST
provision: status triggered for rack :0
detach: operation completed successfully
```

Paso 10. Quite el módulo ECU del chasis NCS4K:

a. Asegúrese de que el usuario lleva una pulsera ESD.

b. Retire todos los cables conectados al módulo NCS4K-ECU.

c. Cuando retire el cable EMS, dejará toda la administración remota en el estante. No se restaurará hasta que el cable EMS se vuelva a conectar en el paso 11. El acceso remoto todavía se puede alcanzar con el uso del puerto de la consola.

e. Desmonte todos los cables de sincronización individuales conectados a la unidad.

f. Utilice un destornillador Philips para aflojar los tornillos de la unidad ECU.

g Utilice el cierre de ambos lados para conectar la unidad NCS4K-ECU.

h. Quite ambas unidades SATA (SSD) de 2,5" del NCS4K-ECU original. Observe la posición exacta, izquierda o derecha, en la ECU.

i. Inserte las unidades SATA de 2,5" extraídas de NCS4K-ECU en el nuevo módulo NCS4K-ECU2. Asegúrese de que están instaladas en la misma posición que la ECU original.

Paso 11. Instale el módulo ECU2 y vuelva a conectar los cables:

a. Coloque el nuevo módulo NCS4K-ECU2 con ambas unidades SATA de 2,5" en la ranura de ECU original.

b. Vuelva a conectar todos los cables extraídos en el paso 10. al nuevo módulo ECU2.

c. Apriete los tornillos después de que los pestillos se hayan colocado correctamente.

d. Asegúrese de que la conectividad de administración remota con el NE esté disponible de nuevo.

e. Asegúrese de que la pantalla LCD del panel frontal del NE está operativa.

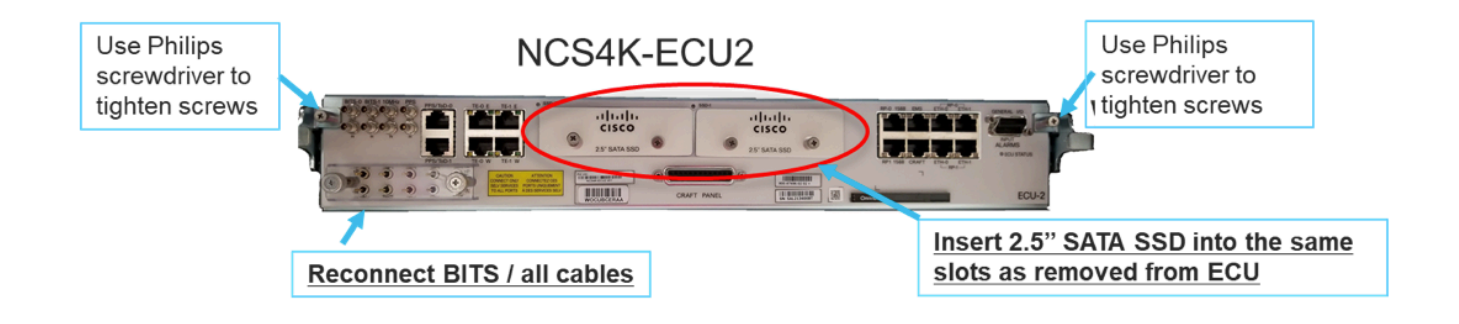

Paso 12. Inicialice la nueva ECU2 en el chasis NCS4K. Espere de 2 a 3 minutos para que se inicialice el módulo NCS4K-ECU2.

Paso 13. Ejecute el comando attach desde el símbolo del sistema como se muestra en la imagen.

RP/0/RP0:Node Name#hw-module provision ecu attach disk rack 0 Thu Nov 14 14:47:05.299 CST provision: attach triggered for rack :0 RP/0/RP0:Node Name#hw-module provision ecu status disk rack 0 Thu Nov 14 14:47:49.869 CST provision: status triggered for rack :0 attach: operation ongoing RP/0/RP0:Node Name#hw-module provision ecu status disk rack 0 Thur Nov 14 14:50:13.884 CST provision: status triggered for rack :0 attach: operation completed successfully RP/0/RP0:Node Name#

Paso 14. Una vez que la ECU se conecta correctamente al chasis, la migración de la ECU de NCS4K-ECU a NCS4K-ECU2 se completa.

## **Comprobaciones posteriores**

#### Verificar alarmas

Verifique las alarmas y asegúrese de que no haya alarmas nuevas o inesperadas en el estante.

**Nota:** La alerta de espacio en disco para la alarma de ubicación puede tardar un poco más en estar inactiva para RP0 y RP1, pero puede verificar que el disco esté operativo con el comando sh media.

| Tab View                                                    |                                    |                                                                                                |                                                                                                    |                                                                                                    |                                                                                   |                                                                 |                                            |                                                  |                                    |                                   |                             |                                   |                                                                                          |                                                                                                    |                                         |                                                  |  |
|-------------------------------------------------------------|------------------------------------|------------------------------------------------------------------------------------------------|----------------------------------------------------------------------------------------------------|----------------------------------------------------------------------------------------------------|-----------------------------------------------------------------------------------|-----------------------------------------------------------------|--------------------------------------------|--------------------------------------------------|------------------------------------|-----------------------------------|-----------------------------|-----------------------------------|------------------------------------------------------------------------------------------|----------------------------------------------------------------------------------------------------|-----------------------------------------|--------------------------------------------------|--|
| Alarms                                                      | Con                                | nditions                                                                                       | History Circuits                                                                                                    | Provisioning                                                                                                  | Inventory                                                                         | Main                                                            | enance                                     | ]                                                |                                    |                                   |                             |                                   |                                                                                          |                                                                                                    |                                         |                                                  |  |
| Num R                                                       | Ref                                | New                                                                                            | Date                                                                                                    | Object                                                                                                    | Eqpt Type                                                                         | Slot U                                                          | nit Po                                     | t Wavelength                                     | Path Width                         | Sev                               | ST                          | SA                                | Cond                                                                                     | Description                                                                                                    | Direction                               | Location                                         |  |
| NA N                                                        | A                                  | <                                                                                              | 06/21/19 14:40:34                                                                                                    | 0/RP0                                                                                                    | Route Pr                                                                          | RP0                                                             | NA                                         | NA                                               | NA                                 | CR                                | С                           | NA                                | DISK1-DISK-SPA                                                                           | Disk space alert for location "Sysadmin:/mis                                                                                                    | NA                                      | NEAR                                             |  |
| NA N                                                        | A                                  | 1                                                                                              | 06/21/19 14:40:01                                                                                                    | 0/RP0                                                                                                    | Route Pr                                                                          | RPO                                                             | NA                                         | NA                                               | NA                                 | MN                                | С                           | NA                                | ECU_CAL_DISK                                                                             | disk provision is in progress                                                                                                    | NA                                      | NEAR                                             |  |
| NA N                                                        | A                                  | × .                                                                                            | 06/21/19 14:40:00                                                                                                    | 0/RP0                                                                                                    | Route Pr                                                                          | RPO                                                             | NA                                         | NA                                               | NA                                 | MN                                | С                           | NA                                | ECU_CAL_PROV                                                                             | The attach provision for disk started                                                                                                    | NA                                      | NEAR                                             |  |
| Tab View                                                    |                                    |                                                                                                |                                                                                                    |                                                                                                    |                                                                                   |                                                                 |                                            |                                                  |                                    |                                   |                             |                                   |                                                                                          |                                                                                                    |                                         |                                                  |  |
| Tab View<br>Alarms                                          | Cor                                | nditions                                                                                       | History Circuits                                                                                                    | Provisioning                                                                                                  | Inventory                                                                         | Main                                                            | enance                                     |                                                  |                                    |                                   |                             |                                   |                                                                                          |                                                                                                    |                                         |                                                  |  |
| Tab View<br>Alarms<br>Num F                                 | Cor                                | nditions<br>New                                                                                | History Circuits                                                                                                    | Provisioning<br>Object                                                                                        | Inventory<br>Eapt Type                                                            | Main<br>Slot U                                                  | enance<br>nit Poi                          | )<br>t Wavelength                                | Path Width                         | Sev                               | ST                          | SA                                | Cond                                                                                     | Description                                                                                                    | Direction                               | Location                                         |  |
| Tab View<br>Alarms<br>Num F<br>NA N                         | Cor<br>Ref                         | nditions<br>New                                                                                | History Circuits<br>Date<br>06/21/19 14:40:34                                                                                                    | Provisioning<br>Object<br>0/RP0                                                                               | Eqpt Type<br>Route Pr                                                             | Main<br>Slot U                                                  | enance<br>nit Poi                          | t Wavelength                                     | Path Width                         | Sev<br>CR                         | ST<br>C                     | SA<br>NA                          | Cond<br>DISK1-DISK-SPA                                                                   | Description<br>Disk space alert for location "Sysadmin:/mis]                                                                                                    | Direction<br>NA                         | Location<br>NEAR                                 |  |
| Tab View<br>Alarms<br>Num F<br>NA N<br>NA N                 | Cor<br>Ref<br>NA                   | New<br>Vew                                                                                     | History         Circuits           Date         06/21/19 14:40:34           06/21/19 14:40:01         14:40:01                                                                                                    | Provisioning<br>Object<br>0/RP0<br>0/RP0                                                                      | Inventory<br>Eqpt Type<br>Route Pr<br>Route Pr                                    | Main<br>Slot U<br>RP0<br>RP0                                    | nit Poi                                    | t Wavelength                                     | Path Width<br>NA                   | Sev<br>CR<br>MN                   | ST<br>C<br>C                | SA<br>NA<br>NA                    | Cond<br>DISK1-DISK-SPA<br>ECU_CAL_DISK                                                   | Description<br>Disk space alert for location "Sysadmin:/mis<br>disk provision is in progress                                                                                                    | Direction<br>NA<br>NA                   | Location<br>NEAR<br>NEAR                         |  |
| Tab View<br>Alarms<br>Num F<br>NA N<br>NA N<br>NA N         | Cor<br>Ref<br>NA<br>NA             | New<br>Vew                                                                                     | History         Circuits           Date         06/21/19 14:40:34           06/21/19 14:40:01         06/21/19 14:40:00                                                                                                    | Provisioning<br>Object<br>0/RP0<br>0/RP0<br>0/RP0                                                             | Eqpt Type<br>Route Pr<br>Route Pr<br>Route Pr                                     | Slot U<br>RP0<br>RP0<br>RP0<br>RP0                              | enance<br>nit Poi<br>NA<br>NA              | t Wavelength<br>NA<br>NA<br>NA<br>NA             | Path Width<br>NA<br>NA<br>NA       | Sev<br>CR<br>MN<br>MN             | ST<br>C<br>C<br>C           | SA<br>NA<br>NA                    | Cond<br>DISK1-DISK-SPA<br>ECU_CAL_DISK<br>ECU_CAL_PROV                                   | Description<br>Disk space alert for location "Sysadminc/mis<br>disk provision is in progress<br>The attach provision for disk started                                                                                          | Direction<br>NA<br>NA<br>NA             | Location<br>NEAR<br>NEAR<br>NEAR                 |  |
| Tab View<br>Alarms<br>Na N<br>NA N<br>NA N<br>NA N          | Cor<br>Ref<br>NA<br>NA<br>NA       | New<br>Vew<br>Vex<br>New<br>Vex<br>New<br>Vex<br>Vex<br>Vex<br>Vex<br>Vex<br>Vex<br>Vex<br>Vex | History         Circuits           Date         06/21/19 14:40:34           06/21/19 14:40:01         06/21/19 14:40:00           06/21/19 14:38:41         06/21/19 14:38:41                                                                                                    | Provisioning<br>Object<br>0/RP0<br>0/RP0<br>0/RP0<br>0/RP0                                                    | Eqpt Type<br>Route Pr<br>Route Pr<br>Route Pr<br>Route Pr                         | Slot U<br>RP0<br>RP0<br>RP0<br>RP0<br>RP0                       | ienance<br>nit Poi<br>NA<br>NA<br>NA       | t Wavelength<br>NA<br>NA<br>NA<br>NA<br>NA<br>NA | Path Width<br>NA<br>NA<br>NA<br>NA | Sev<br>CR<br>MN<br>MN             | ST<br>C<br>C<br>C<br>R      | <b>SA</b><br>NA<br>NA<br>NA       | Cond<br>DISK1-DISK-SPA<br>ECU_CAL_DISK<br>ECU_CAL_PROV<br>ECU_CAL_PROV                   | Description<br>Disk space alert for location "Sysadmiru/mis<br>disk provision is in progress<br>The attach provision for disk started<br>The attach provision for disk started                                                 | Direction<br>NA<br>NA<br>NA<br>NA       | Location<br>NEAR<br>NEAR<br>NEAR<br>NEAR         |  |
| Tab View<br>Alarms<br>Num F<br>NA N<br>NA N<br>NA N<br>NA N | Cor<br>Ref<br>NA<br>NA<br>NA<br>NA | New<br>Vew<br>New<br>New<br>New<br>New<br>New<br>New<br>New<br>N                               | History         Circuits           Date         06/21/19         14:40:34           06/21/19         14:40:01         06/21/19         14:40:00           06/21/19         14:40:00         06/21/19         14:38:41           06/21/19         14:32:31         16:21:19         14:30:21 | Provisioning           Object           0/RP0           0/RP0           0/RP0           0/RP0           0/RP1 | Eqpt Type<br>Route Pr<br>Route Pr<br>Route Pr<br>Route Pr<br>Route Pr<br>Route Pr | Main<br>Slot U<br>RP0<br>RP0<br>RP0<br>RP0<br>RP0<br>RP0<br>RP1 | ienance<br>nit Poi<br>NA<br>NA<br>NA<br>NA | t Wavelength                                     | Path Width<br>NA<br>NA<br>NA<br>NA | Sev<br>CR<br>MN<br>MN<br>MN<br>CR | ST<br>C<br>C<br>C<br>R<br>R | <b>SA</b><br>NA<br>NA<br>NA<br>NA | Cond<br>DISK1-DISK-SPA<br>ECU_CAL_DISK<br>ECU_CAL_PROV<br>ECU_CAL_PROV<br>DISK1-DISK-SPA | Description<br>Disk space alert for location "Sysadmire/mis<br>disk provision is in progress<br>The attach provision for disk started<br>The attach provision for disk started<br>Disk space alert for location "Sysadmire/mis | Direction<br>NA<br>NA<br>NA<br>NA<br>NA | Location<br>NEAR<br>NEAR<br>NEAR<br>NEAR<br>NEAR |  |

#### Verificar medios

Verifique que ambas unidades de disco de estado sólido estén correctamente distribuidas y sean accesibles como se muestra en la imagen.

| sysadmin | n-vm:0_RP0# <mark>sh med</mark> | <mark>ia</mark> |               |         |       |
|----------|---------------------------------|-----------------|---------------|---------|-------|
| Fri Jun  | 21 20:21:28.615                 | UTC             |               |         |       |
| Partitic | on                              | Size            | Used          | Percent | Avail |
| rootfs:  |                                 | 2.4G            | 633M          | 29%     | 1.6G  |
| log:     |                                 | 478M            | 308M          | 70%     | 135M  |
| config:  |                                 | 478M            | 32M           | 8%      | 410M  |
| disk0:   |                                 | 949M            | 47M           | 6%      | 838M  |
| install: |                                 | 3.7G            | 2 <b>.</b> 8G | 81%     | 681M  |
| disk1:   |                                 | 18G             | 3.0G          | 18%     | 14G   |
|          |                                 |                 |               |         |       |
| rootfs:  | = root file syst                | em (read-or     | nly)          |         |       |
| log:     | = system log fil                | es (read-or     | nly)          |         |       |
| config:  | = configuration                 | storage (re     | ead-only      | ·)      |       |

```
install: = install repository (read-only)
```

sysadmin-vm:0\_RP0#

#### Comprobación de temporización de BITS

Si la temporización BITS fue equipada y la sección 1.5 se completó, ejecute nuevamente los comandos después de volver a conectar la temporización BITS a ECU2 y comparar con los resultados anteriores como se muestra en la imagen.

RP/0/RP<u>0:node\_name</u>#show\_controller\_timing\_controller\_clock Wed\_Nov\_13\_14:53:18.781\_CST

SYNCEC Clock-Setting: Rack 0

|                                                                                                    | BI                                     | rso-in                                           | BIT | S0-OUT                                          | BIT | S1-IN                                               | BIT  | S1-OUT                                          |
|----------------------------------------------------------------------------------------------------|----------------------------------------|--------------------------------------------------|-----|-------------------------------------------------|-----|-----------------------------------------------------|------|-------------------------------------------------|
| Config                                                                                                    | :                                      | Yes                                              |     | No                                              |     | Yes                                                 | ]    | No                                              |
| PORT Mode                                                                                                    | :                                      | T1                                               |     | -                                               |     | T1                                                  |      | -                                               |
| Framing                                                                                                    | :                                      | ESF                                              |     | -                                               |     | ESF                                                 |      | -                                               |
| Linecoding                                                                                                    | : 1                                    | B8ZS                                             |     | -                                               |     | B8ZS                                                |      | -                                               |
| Submode                                                                                                    | :                                      | -                                                |     | -                                               |     | -                                                   |      | -                                               |
| Shutdown                                                                                                    | :                                      | No                                               |     | No                                              |     | No                                                  | ]    | No                                              |
| Direction                                                                                                    | :                                      | RX                                               |     | ТХ                                              |     | RX                                                  |      | ТХ                                              |
| QL Option                                                                                                    | :                                      | 02 G1                                            |     | O2 G1                                           |     | 02 G1                                               | (    | 02 G1                                           |
| RX_ssm                                                                                                    | :                                      | PRS                                              |     | -                                               |     | PRS                                                 |      | -                                               |
| TX ssm                                                                                                    | :                                      | -                                                |     | -                                               |     | -                                                   |      | -                                               |
| If_state                                                                                                    | :                                      | UP                                               |     | ADMIN_DOWN                                      |     | UP                                                  | j    | ADMIN_DOWN                                      |
|                                                                                                    |                                        | _                                                |     | F                                               |     |                                                     |      | 1.7                                             |
|                                                                                                    | TE(                                    | )-Е                                              | TE1 | -E                                              | TE0 | -W                                                  | TEL  | -w                                              |
| Config                                                                                                    | TE(                                    | D-E<br>NA                                        | TE1 | -e<br>NA                                        | TE0 | -W<br>NA                                            | TEL  | -w<br>NA                                        |
| Config<br>PORT Mode                                                                                               | TE(<br>:                               | D-E<br>NA<br>ICS                                 | TE1 | -E<br>NA<br>ICS                                 | TE0 | -W<br>NA<br>ICS                                     | TEL  | -w<br>NA<br>ICS                                 |
| Config<br>PORT Mode<br>Framing                                                                                    | TE(<br>:<br>:                          | NA<br>ICS<br>-                                   | TE1 | -E<br>NA<br>ICS<br>-                            | TEO | -W<br>NA<br>ICS<br>-                                | TEL  | -w<br>NA<br>ICS<br>-                            |
| Config<br>PORT Mode<br>Framing<br>Linecoding                                                                      | TE(<br>:<br>:<br>:                     | )-E<br>NA<br>ICS<br>-<br>-                       | TE1 | -E<br>NA<br>ICS<br>-                            | TEO | -W<br>NA<br>ICS<br>-                                | TEL  | -w<br>NA<br>ICS<br>-<br>-                       |
| Config<br>PORT Mode<br>Framing<br>Linecoding<br>Submode                                                           | TE(<br>:<br>:<br>:<br>:                | )-Е<br>NA<br>ICS<br>-<br>-                       | TE1 | -L<br>NA<br>ICS<br>-<br>-                       | TEO | -W<br>NA<br>ICS<br>-<br>-                           | TEL  | -w<br>NA<br>ICS<br>-<br>-                       |
| Config<br>PORT Mode<br>Framing<br>Linecoding<br>Submode<br>Shutdown                                               | TE(<br>:<br>:<br>:<br>:                | NA<br>ICS<br>-<br>-<br>No                        | TE1 | -E<br>NA<br>ICS<br>-<br>-<br>NO                 | TEO | -W<br>NA<br>ICS<br>-<br>-<br>No                     |      | -w<br>NA<br>ICS<br>-<br>-<br>No                 |
| Config<br>PORT Mode<br>Framing<br>Linecoding<br>Submode<br>Shutdown<br>Direction                                  | TE(<br>:<br>:<br>:<br>:<br>:           | )-E<br>NA<br>ICS<br>-<br>-<br>No<br>-            | TE1 | -E<br>NA<br>ICS<br>-<br>-<br>No<br>-            | TEO | -W<br>NA<br>ICS<br>-<br>-<br>No<br>-                |      | -w<br>NA<br>ICS<br>-<br>-<br>No<br>-            |
| Config<br>PORT Mode<br>Framing<br>Linecoding<br>Submode<br>Shutdown<br>Direction<br>QL Option                     | TE(<br>:<br>:<br>:<br>:<br>:           | )-Е<br>NA<br>ICS<br>-<br>-<br>No<br>-<br>01      | TE1 | -E<br>NA<br>ICS<br>-<br>-<br>No<br>-<br>01      | TEO | -W<br>NA<br>ICS<br>-<br>-<br>No<br>-<br>01          | TEL  | -w<br>NA<br>ICS<br>-<br>-<br>No<br>-<br>01      |
| Config<br>PORT Mode<br>Framing<br>Linecoding<br>Submode<br>Shutdown<br>Direction<br>QL Option<br>RX_ssm           | TE(                                    | )-Е<br>NA<br>ICS<br>-<br>-<br>No<br>-<br>01<br>- | TE1 | -E<br>NA<br>ICS<br>-<br>-<br>No<br>-<br>01<br>- | TEO | -W<br>NA<br>ICS<br>-<br>-<br>No<br>-<br>01<br>-     | 1E1- | -w<br>NA<br>ICS<br>-<br>-<br>No<br>-<br>01<br>- |
| Config<br>PORT Mode<br>Framing<br>Linecoding<br>Submode<br>Shutdown<br>Direction<br>QL Option<br>RX_ssm<br>TX_ssm | TE(<br>:<br>:<br>:<br>:<br>:<br>:<br>: | )-Е<br>NA<br>ICS<br>-<br>-<br>No<br>-<br>01<br>- | TE1 | -E<br>NA<br>ICS<br>-<br>-<br>No<br>-<br>01<br>- | TEO | W<br>NA<br>ICS<br>-<br>-<br>No<br>-<br>01<br>-<br>- |      | -w<br>NA<br>ICS<br>-<br>-<br>No<br>-<br>01<br>- |

| RP/0/RP  | : Node_Name #s             | how free       | quency s         | synchronizat | tion clock-interfaces brief                   |
|----------|----------------------------|----------------|------------------|--------------|-----------------------------------------------|
| Tue Nov  | 5 16:38:03.711 CST         |                |                  |              |                                               |
| Flags:   | > - Up<br>d - SSM Disabled | D - [<br>s - ( | Down<br>Dutput s | squelched I  | S - Assigned for selection<br>L - Looped back |
| Node 0/F | RP0:                       |                |                  |              |                                               |
| Fl       | Clock Interface            | QLrcv          | QLuse            | Pri QLsnd    | Output driven by                              |
| >S       | Back0-Bits0-In             | DRS            | DRS              | 50 n/a       | n/a                                           |
| D        | Rack0-Bits0-Out            | n/a            | n/a              | n/a PRS      | Rack0-Bits0-In                                |
| >S       | Rack0-Bits1-In             | PRS            | PRS              | 50 n/a       | n/a                                           |
| D        | Rack0-Bits1-Out            | n/a            | n/a              | n/a PRS      | Rack0-Bits0-In                                |
| D        | 0/TE0-E                    | n/a            | n/a              | n/a n/a      | n/a                                           |
| D        | 0/TE1-E                    | n/a            | n/a              | n/a n/a      | n/a                                           |
| D        | 0/TE0-W                    | n/a            | n/a              | n/a n/a      | n/a                                           |
| D        | 0/TE1-W                    | n/a            | n/a              | n/a n/a      | n/a                                           |
| >S       | Internal0                  | n/a            | ST3              | 255 n/a      | n/a                                           |